Open the MGNREGA Portal in the browser by keying the URL nrega.nic.in

After opening the NREGA Portal, go to the district level report pages as shown below

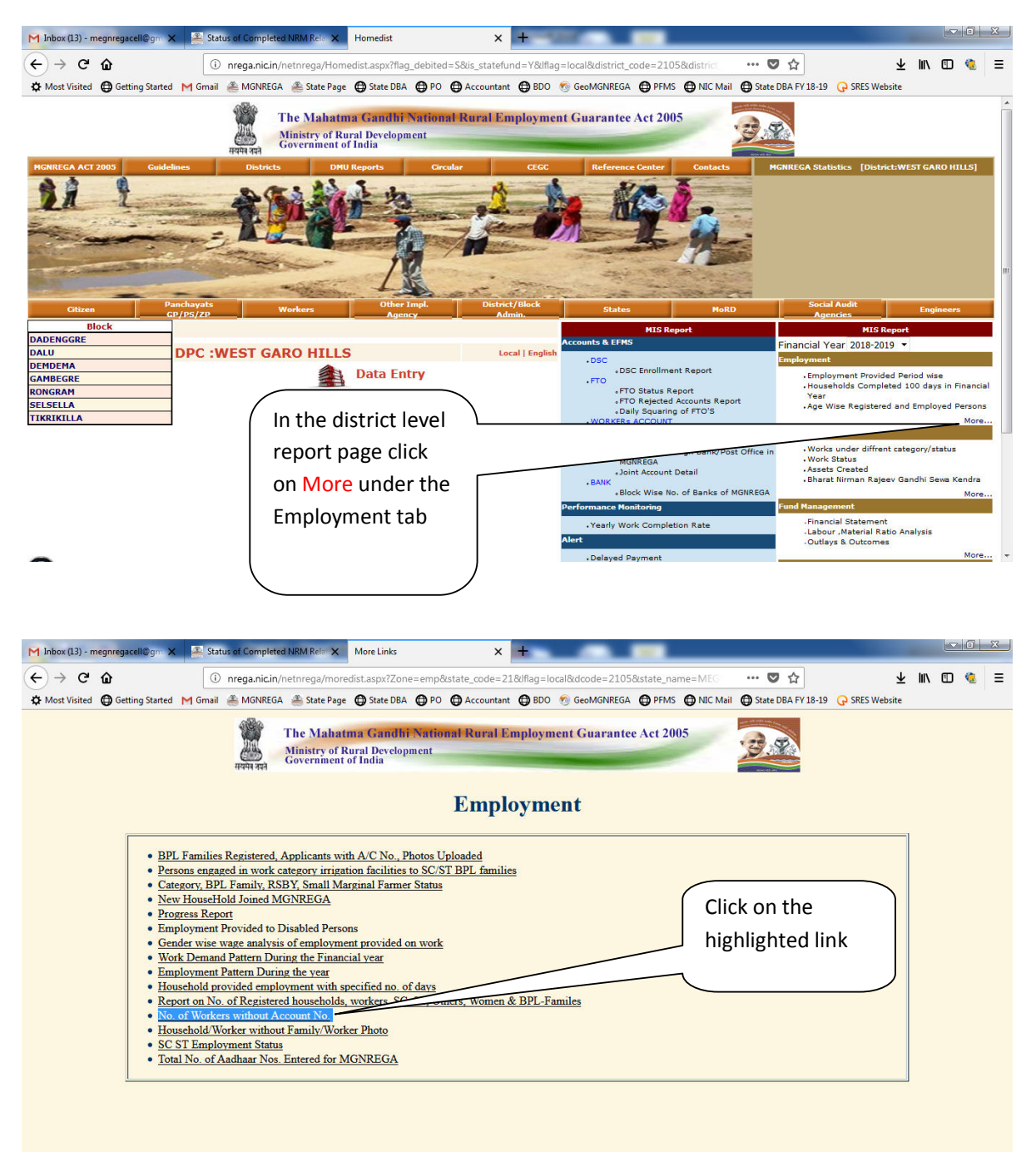

| M Inbox                                   | (13) - megnn | egacell@gm 🗙 😤 Status of Completed NRM Rel: 🗙 🙈 Mahatma Gandhi National Rur: 🗙 🕂 🖉 Status of Completed NRM Rel: 🗙                                                                                                    |                               | 0 X                |
|-------------------------------------------|--------------|----------------------------------------------------------------------------------------------------|-------------------------------|--------------------|
| $( \boldsymbol{\leftarrow} ) \rightarrow$ | ଟେଇ          | 🕐 nrega.nic.in/netnrega/state_html/stappnoacall.aspx?state_code=21&state_name=MEGHALAYA&xdistrict_ 🔄 🚥 💟 🏠                                                                                                    |                               | € Ξ                |
| C Most                                    | Visited      | Getting Started M Gmail 🏯 MGNREGA 🏯 State Page 🖨 State DBA 🖨 PO 🖨 Accountant 🖨 BDO 👩 GeoMGNREGA 🖨 PFMS 🖨 NIC Mail 🖨 State DBA FY 18-19 🕞 SRES Website                                                                                                    |                               |                    |
|                                           |              | Miniet                                                                                                    | G<br>Try of Rural D           | ovt. of India      |
|                                           |              | Departme                                                                                                    | nt of Rural D                 | evelopment         |
| The Maha                                  | itma Gandh   | i National Rural Employment Guarantee Act                                                                                                    | /1-May-2018 0                 | 4:03:23 PM<br>Back |
|                                           |              | Report on No.of Workers not having Account No                                                                                                    |                               |                    |
|                                           |              | State : MEGHALAYA District : WEST GARO HILLS                                                                                                    |                               |                    |
|                                           | C N          | a Black No of Westware without Associate No.                                                                                                    |                               |                    |
|                                           | 1            | DADENGGRE                                                                                                    | 725                           | 9                  |
|                                           | 3            | DALU DALU GAMBEGRE                                                                                                    | 108                           | 4                  |
|                                           | 4            | RONGRAM Click the                                                                                                    | 3279                          | D<br>4             |
|                                           | 6            | TIKRIKILLA CHICK CHICK CHICK CHICK                                                                                                    | 16741<br>6868                 | 1                  |
|                                           |              | Excel View respective Block                                                                                                    |                               |                    |
|                                           |              | name                                                                                                    |                               |                    |
|                                           |              |                                                                                                    |                               |                    |
|                                           |              |                                                                                                    |                               |                    |
|                                           |              |                                                                                                    |                               |                    |
|                                           |              |                                                                                                    |                               |                    |
|                                           |              |                                                                                                    |                               |                    |
|                                           |              |                                                                                                    |                               |                    |
|                                           |              |                                                                                                    |                               |                    |
|                                           |              |                                                                                                    |                               |                    |
|                                           |              |                                                                                                    |                               |                    |
| -                                         |              |                                                                                                    |                               |                    |
|                                           |              |                                                                                                    |                               |                    |
| M Inbox                                   | (13) - megnn | egscell@gn 🗙 🔍 Status of Completed NRM Rel: 🗙 😤 Mahatma Gandhi National Ru: 🗙 🕇                                                                                                    |                               |                    |
|                                           | 0.0          |                                                                                                    | L III I                       | e =                |
| A Mort                                    | Virited A    |                                                                                                    |                               |                    |
| × Most                                    | Halled O     | arend areas Islanen Ellanen Ellanen Ellanen et al Avicanizer A ana 3 areas Allanen A areas 11 areas Areas Areas                                                                                                    | Gov                           | . of India 🔺       |
|                                           |              | Ministry<br>Department                                                                                                    | of Rural Deve<br>of Rural Dev | elopment           |
| The Maha                                  | tma Gandh    | i National Rural Employment Guarantee Act 31-                                                                                                    | May-2018 04:0                 | 04:01 PM           |
|                                           |              | Report on No.of Workers not having Account No                                                                                                    |                               | васк —             |
|                                           |              |                                                                                                    |                               |                    |
|                                           |              | State : MEGHALAYA DISTRICT : WEST GARO HILLS BIOCK : SELSELLA                                                                                                    |                               |                    |
|                                           | S.No         | Panchayat No. of Workers without Account No.                                                                                                    |                               |                    |
|                                           | 2            |                                                                                                    | 0                             |                    |
|                                           | 3<br>4       | ABISELAGRE CLICK ON THE                                                                                                    | -26                           |                    |
|                                           | 5            | ALORGRE GP name                                                                                                    | 206                           |                    |
|                                           | 7            | ANBARI                                                                                                    | 0                             |                    |
|                                           | 9            | AMGUNI<br>AMOKORE                                                                                                    | 0                             |                    |
|                                           | 10           | ANDERKONA                                                                                                    | 0                             |                    |
|                                           | 11           | APALGRE APALGRE-1                                                                                                    | 0                             |                    |
|                                           | 13           | APALGRE-3                                                                                                    | 0                             |                    |
|                                           | 14           | ARIGRE ADDRESS AND ADDRESS ADDRESS<br>ADDRESS ADDRESS ADDRESS ADDRESS ADDRESS ADDRESS ADDRESS ADDRESS ADDRESS ADDRESS ADDRESS ADDRESS ADDRESS ADDRESS ADDRESS ADDRESS ADDRESS ADDRESS ADDRESS ADDRESS ADDRESS ADDRESS ADDRESS ADDRESS ADDRESS ADDRESS ADDRESS ADDRESS ADDRESS ADD | 0                             |                    |
|                                           | 16           | ASIMGRE I                                                                                                    | 0                             |                    |
|                                           | 17           | ASINGRE II ASINGRE II ASINGRE II ASINGRE II ASINGRE II ASINGRE II ASINGRE II ASINGRE II ASINGRE II ASINGRE II ASINGRE ASINGRE ASING ASINGRE ASINGRE ASINGRE ASINGRE ASING ASING     | 0                             |                    |
|                                           | 19           | ASTIKANDI ASTIKANDI ASTIKINDI ASTIKINDI ASTIKI    | 0                             |                    |
|                                           | 20           | BABETPARA                                                                                                    | 0                             |                    |
|                                           | 21           | AABIAGRF AADAAAAAAAAAAAAAAAAAAAAAAAAAAAAAAAAAA                                                                                                    | 178                           |                    |
|                                           | 23           | BAGHMARA                                                                                                    | 0                             |                    |
|                                           | 24           | BAKLAGRE                                                                                                    | 19                            |                    |
|                                           | 25           | BALACHANDA (GARO) BALACHANDA 1 BALACHANDA 1     | 11                            |                    |
|                                           | 27           | BALAL ADUGRE                                                                                                    | 0                             |                    |
|                                           | 28           | BALALGRE DI DI DI DI DI DI DI DI DI DI DI DI DI                                                                                                    | 0                             |                    |
| -                                         | 1 20         |                                                                                                    | 11                            |                    |

| box (13) - megn | regacell@gm 🗙 🚔 Status of Completed NRM Rela 🗙 🐣 Mahatma Gandhi N  | National Rura 🗙 🕂                                                               |
|-----------------|--------------------------------------------------------------------|---------------------------------------------------------------------------------|
| → C' ŵ          | nrega.nic.in/netnrega/state_html/stappnoacall.asp                  | px?page=B&lflag=local&short_name=&state_name=MI 🗉 🚥 🕏 🏠 💆 🖳 🖽                   |
| ort Virited     | Getting Started M Gmail A MGNREGA A State Dage A State DBA A DO    | Accountant ARDO SeeMGNREGA A DEMS ANIC Mail A State DRA EV 18-19 O SPES Webrite |
| JSC VISICEU     | rocaling states by the monte of the state rage of state box of the | Gent a                                                                          |
|                 |                                                                    | Ministry of Rural Develo                                                        |
|                 |                                                                    | Department of Rural Develo                                                      |
| hatma Gand      | hi National Rural Employment Guarantee Act                         | 31-May-2018 04:04:0                                                             |
|                 |                                                                    |                                                                                 |
|                 | Report on 1                                                        | No.of Workers not having Account No                                             |
|                 |                                                                    |                                                                                 |
|                 | State · MEGHALAVA Di                                               | strict · WEST GARO HILLS Block · SELSELLA                                       |
|                 |                                                                    |                                                                                 |
| S.No            | Panchavat                                                          | No. of Workers without Account No.                                              |
| 1               | ABAGRE                                                             | 0                                                                               |
| 2               | ABIMA                                                              | 0                                                                               |
| 3               | ABISELAGRE                                                         | 0                                                                               |
| 4               | AGIPENGGRE                                                         | -26                                                                             |
| 5               | ALOKDIA                                                            | 0                                                                               |
| 6               | ALOTGRE                                                            | 206                                                                             |
| 7               | AMBARI                                                             | 0                                                                               |
| 8               | AMGURI                                                             |                                                                                 |
| 9               | AMOKGRE                                                            |                                                                                 |
| 10              | ANDERKONA                                                          |                                                                                 |
| 11              | APALGRE                                                            | Horo thoro is a                                                                 |
| 12              | APALGRE-1                                                          |                                                                                 |
| 13              | APALGRE-3                                                          |                                                                                 |
| 14              | ARIGRE                                                             | negative figure so                                                              |
| 15              | ARONGGIRI                                                          | incgutive lighter so                                                            |
| 16              | ASIMGRE I                                                          |                                                                                 |
| 1/              | ASIMGRE II                                                         | we must drill                                                                   |
| 18              | ASKAKA                                                             |                                                                                 |
| 19              | PARTDADA                                                           | down further to                                                                 |
| 20              | BABTI CDE                                                          |                                                                                 |
| 21              | BADRAGRE                                                           |                                                                                 |
| 22              | BAGHMARA                                                           | know the details                                                                |
| 24              | BAKIAGRE                                                           |                                                                                 |
| 25              | BALACHANDA (GARO)                                                  |                                                                                 |
| 26              | BALACHANDA I                                                       |                                                                                 |
| 27              | BALAL ADUGRE                                                       | 0                                                                               |
| 28              | BALALGRE                                                           | 0                                                                               |
| 20              | PALNANCOD                                                          |                                                                                 |

|                |                |     | List                                     | of workers | without Account No.       |                                         |
|----------------|----------------|-----|------------------------------------------|------------|---------------------------|-----------------------------------------|
| St             | tate:MEGHALAYA |     | District: WEST GARO                      | HILLS      | Block: SELSELLA           | Panchayat: AGIPENGGRE                   |
| S.No           | Villages       |     | Registration ID.<br>Date of Registration |            | Head of Household         | Name of Applicant                       |
| ι              | 1. SINGGIMARI  | 1   | 4/3/2006                                 |            | WILSON R MARAK            | RONGSENG A SANGMA                       |
| 2              |                | 3   | MG-05-019-508-499/12                     |            | SUNITHA B MARAK           | KINGSTONE A.SANGMA                      |
| L I            |                | 4   | 4/3/2006                                 |            |                           | TENGCHAM B.MARAK                        |
| 5              | $\vee$         | 5   | MG-05-019-508-499/13<br>4/3/2006         |            | SELDINA M.SANGMA          | BALSRANG M.SANGMA                       |
| 5              |                |     |                                          |            |                           | BANSENG M.SANGMA                        |
| ,              |                | 7   | 4/3/2<br>MG-05-0                         | / W        | e will find that manv     | KERILLA MARAK                           |
| 8              |                | 8   | 4/3/2006<br>MG 05 019 508 40             |            |                           | THEKAM M.SANGMA                         |
| •              |                | 9   | 4/3/2006                                 | vil        | lages has been            | VEPSTAR B.MARAK                         |
| 10             |                | 10  | 4/3/2006<br>MC 05 010 508 400/20         |            |                           | IEMILETH SANGMA                         |
| 11             |                | 11  | 4/3/2006                                 | — clu      | ubbed together as per     | MASIL B.MARAK                           |
| 12             |                | 12  | MG-05-019-508-499/22                     | <u> </u>   |                           | BONSENG M.SANGMA                        |
| 14             |                | 14  | 4/3/2006<br>MG-05-019-508-499/24         | OI         | d AEC structure model.    | OETINA CH MABAK                         |
| 15             |                | 15  | 4/3/2006<br>MG-05-019-508-499/26         | — п.       | مع ماليد امد بانا مع      | REDUNATH MARAK                          |
| 6              |                | 16  | 4/3/2006<br>MG-05-019-508-499/27         | — ы        | it mulvidual village      | AMIR SHIRA                              |
| 7              |                | 17  | 4/3/2006<br>MG-05-019-508-499/29         |            | co data is also shown     | PEROTISH A SANGMA                       |
| 18             |                | 18  | 4/3/2006                                 | vvi        | se uata is also shown     | ALGRAK A SANGMA                         |
| 19             |                | 19  | MG-05-019-508-499/31<br>4/3/2006         | lin        | the report                | MARSINGTON SANGMA                       |
| 20             |                | 20  | MG 05 019 509 499/22                     |            | thereport                 | HENARANI MOMIN                          |
| 21             |                | 21  | 4/3/2006<br>4/3/2006                     |            |                           | DILCHI CH MARK                          |
| 22             |                | 22  | MG-05-019-508-499/34<br>4/3/2006         |            | PALINA A SANGMA           | LAWRENCE N MARAK                        |
| 23             |                | 23  | MG-05-019-508-499/35<br>4/3/2006         |            | ARLISH M.SANGMA           | GREDILSON CH MARAK                      |
| 24             |                | 24  | MG-05-019-508-499/38<br>4/3/2006         |            | KIPSON T. SANGMA          | BESITHA B.MARAK                         |
| 25             |                | 25  | MG-05-019-508-499/39<br>4/3/2006         |            | JONILA MARAK              | SAKMILA MARAK                           |
| 26             |                | 26  | MG-05-019-508-499/47<br>4/3/2006         |            | PRINCIPAL C MARAK         | BENYSALSENG A SANGMA                    |
| 27             |                | 27  |                                          |            |                           | PANGKIM A SANGMA<br>CHEMETANGSIL SANGMA |
| 29             |                | 29  | MG-05-019-508-499/49<br>4/3/2006         |            | SENTILLA B MARAK          | PITHEN B MARAK                          |
| 30             |                | 30  | MG-05-019-508-499/5<br>4/3/2006          |            | GRENISH SANGMA            | WINGSTONE MARAK                         |
| 51             |                | 31  | MG-05-019-508-499/50                     |            | NANJI B MARAK             | DISON T SANGMA                          |
| 32             |                | 32  | 4/3/2006<br>MG-05-019-508-499/51         |            | DISIN MARAK               | MEJINA T SANGMA                         |
| 33             |                | 33  | 4/3/2006                                 |            |                           | JANJITH T SANGMA                        |
| 34             |                | 34  | MG-05-019-508-499/52<br>4/3/2006         |            | SENGKUEN SANGMA           | WILBIRTH MARAK                          |
| 35             |                | 35  | MG-05-019-508-499/55<br>4/3/2006         |            | NOESDINE SANGMA           | BONIL MONIN                             |
| 36             |                | 36  | MG-05-019-508-499/56                     |            |                           | SILINGCHI SANGMA                        |
| 37             |                | 37  | 4/3/2006<br>4/3/2006                     |            | SEXON B MARAK             | TRENELASBARTH M SANGMA                  |
| 88             |                | 38  | 4/3/2006                                 |            | NARGISH MARAK             | ANUKBUNAR MODAK                         |
| 10             |                | 40  |                                          |            |                           | CHUNIRA B MARAK                         |
| ¥1             |                | 41  | MG-05-019-508-499/61<br>4/3/2006         |            | MISTROLLINA M SANGMA      | DUBINA SANGMA                           |
| 12             |                | 42  | MG-05-019-508-499/63                     |            |                           | TENGCHINA SANGMA                        |
| 13             |                | 43  | 4/3/2006<br>MG-05-019-508-499/64         |            | CHARCHTINA B MARAK        | RUSBELT SANGMA                          |
| 44<br>15       |                | 44  | 4/3/2006                                 |            | MONJULLA T SANGMA         | GEORGE CH MARAK                         |
| 16             |                | 46  | MG-05-019-508-499/7                      |            | GABRIEL D SHIRA           | DIKI MARAK                              |
| +7             |                | 47  | MG-05-019-508-499/70                     |            | KETCHALIN B MARAK         | BEBISTAR B MARAK                        |
| 18             |                | 48  | 4/3/2006<br>MG-05-019-508-499/76         |            | EBLISH CH MARAK           | CHERY CH MARAK                          |
| 19             |                | 49  | 4/3/2006                                 |            |                           | SILJE CH MARAK                          |
| 50             |                | 50  | MG-05-019-508-499/8<br>4/3/2006          |            | GELENA MARAK              | DILIM SANGMA                            |
| 51             |                | 51  | MG-05-019-508-499/83                     |            |                           | TENGRAK MARAK                           |
|                |                | 52  | 4/3/2006<br>MG-05-019-508-499/9          |            |                           |                                         |
|                |                |     | 4/3/2006<br>MG-05-019-508-500/10         |            |                           |                                         |
| 55             | 2. AGIPENGGRE  | 2   | 4 /4/2006                                |            | BONILA B MARAK            | CROSTAR B MARAK                         |
| 56             |                | 3   | MG-05-019-508-500/11<br>4/4/2006         |            | SEMOLLINA D SANGMA        | LONSTAR A SANGMA                        |
| 57             |                | 4   | MG-05-019-508-500/14<br>4/4/2006         |            | ALENGSON G MOMIN          | TENGSANG CH MARAK                       |
| 58             |                | 5   | MG-05-019-508-500/15<br>4/4/2006         |            | KORIPSON SANGMA           | MANSE T SANGMA                          |
| 59             |                | 6   | MG-05-019-508-500/16<br>4/4/2006         |            | ROSEMERY CH MARAK         | SECONDRO M SANGMA                       |
| 50             |                | 7   | MG-05-019-508-500/19                     |            | SINGME M SANGMA           | CLAVINA M SANGMA                        |
| 51             |                | 8   | 4/4/2008                                 |            |                           | NIANG M SANGMA                          |
| 52             |                | 9   | MG-05-019-508-500/21                     |            | NOPITHA MARAY             | NEOBIRTH B MARAK                        |
| -3<br>54       |                | 10  | 4/4/2006                                 |            | INCOLLE PIA IVIARAR       | SAPARMONI MARAK                         |
| 55             |                | 12  | MG-05-019-508-500/24<br>4/4/2006         |            | KAMILSON CH MARAK         | ELFRIDA CH SANGMA                       |
| 56             |                | 13  |                                          |            |                           | JOSHIAN CH SANGMA                       |
| 57             |                | 14  | MG-05-019-508-500/25<br>4/4/2006         |            | MARPHINA CH MARAK         | SENGSAN CH MARAK                        |
| 59<br>59       |                | 15  | MG-05-019-508-500/29                     |            | SUNITHA R. MARAK          | LETHIM R. MARAK                         |
| 70             |                | 10  | 4/4/2006<br>MG-05-019-508-500/31         |            | DRECY CH MARAK            | ROSONI CH MARAY                         |
| ~<br>/1        |                | 18  | 4/4/2006                                 |            |                           | MAMINA CH MARAK                         |
| 12             |                | 19  | MG-05-019-508-500/32<br>4/4/2006         |            | KREJILLA CH. MARAK        | CHANANG CH. MARAK                       |
| 13             |                | 20  | MG-05-019-508-500/33<br>4/4/2006         |            | SEMPLISH MARAK            | BITHNAR MARAK                           |
| 74             |                | 21  |                                          |            |                           | ARCHANA BILSE MARAK                     |
| 6              |                | 22  | MG-05-019-508-500/35                     |            | NIKILSON CH MARAK         | MISIL CH MARAK                          |
| 77             |                | 24  | MG-05-019-508-500/36                     |            | KISAN A SANGMA            | MILON CH MARAK                          |
| 78             |                | 25  | 4/4/2006                                 |            |                           | HEMARSON CH MARAK                       |
| 79             |                | 26  | MG-05-019-508-500/37<br>4/4/2006         |            | MARTIMBLEZAR MARAK        | BELLINA CH SANGMA                       |
| 30             |                | 27  | MG-05-019-508-500/38                     |            |                           | OPILLA CH SANGMA                        |
| 31             |                | 28  | 4/4/2006                                 |            | ONENDRO CH. MARAK         | TERACLINDA A SANGMA                     |
| 33             |                | 30  |                                          |            |                           | BRILIAN A SANGMA                        |
| 34             |                | 31  | MG-05-019-508-500/40<br>4/4/2006         |            | OMEGA MARAK               | JENGGO CH MARAK                         |
| 35             |                | 32  | MG-05-019-508-500/42<br>4/4/2006         |            | KIMEBAL CH MARAK          | SILSEANA CH. MARAK                      |
| 36             |                | 33  | MG-05-019-508-500/43<br>4/4/2006         |            | LAWRENCE R MARAK          | ISAK CH. MARAK                          |
| -              |                |     |                                          |            |                           |                                         |
| 7              |                | ~~~ | dure can be annlied to                   | know th    | ne details of workers wit | hout account                            |
| 8              | Same pro       |     |                                          |            |                           |                                         |
| :7<br>:8<br>:9 | Same pro       | JLE | dure can be applied to                   |            |                           |                                         |